汽、機車停車場車證申請

| 一、 線上                     | 申請:學校                                        | 首頁→行政員                      | 単位→總利      | 務處→「停                     | ·車證」申           | 請專區        | ≦→選取該單位/                                                                          | '科系 |
|---------------------------|----------------------------------------------|-----------------------------|------------|---------------------------|-----------------|------------|-----------------------------------------------------------------------------------|-----|
| 所的                        | 校區(北、                                        | 東、南)→均                      | 真寫資料-      | →資料確認                     | →送出(穷           | <b>完成)</b> |                                                                                   |     |
| 學校首頁                      |                                              |                             |            |                           |                 |            |                                                                                   |     |
|                           |                                              |                             |            |                           |                 |            |                                                                                   |     |
|                           |                                              | 89.4                        | ******     | <u>が</u> 牛 + + + + +      | . <sub>計席</sub> |            |                                                                                   |     |
|                           |                                              | 学生                          | 教職員        |                           | 动音              |            |                                                                                   |     |
|                           |                                              |                             |            |                           |                 |            |                                                                                   |     |
|                           |                                              |                             |            |                           |                 |            |                                                                                   |     |
|                           |                                              |                             |            |                           | 1               |            |                                                                                   |     |
|                           | Π                                            |                             |            |                           |                 |            |                                                                                   |     |
|                           | 明坛館公                                         | 行政時度                        | 网体留品       | 切开返却                      | 社府              | 补辛         | 8-10                                                                              |     |
|                           | 学仪間川                                         | 1」以早1业                      | 字╢卑₪       | 拍主員訊                      | 任庙              | 叙月         | ₽-/1                                                                              |     |
|                           |                                              |                             |            |                           |                 |            |                                                                                   |     |
|                           |                                              |                             |            |                           |                 |            |                                                                                   | -   |
|                           |                                              |                             |            |                           |                 |            |                                                                                   |     |
| 行政單位                      |                                              |                             |            |                           |                 |            |                                                                                   |     |
|                           |                                              |                             |            |                           |                 |            |                                                                                   |     |
| 董事會                       |                                              | 校長室                         |            | 副校長室                      |                 | 秘書         | 室                                                                                 |     |
| ● 董事會                     |                                              | ● 校長                        |            | ● 行政副校長                   |                 | ● 秘書       |                                                                                   | -   |
|                           |                                              |                             |            | ● 學術副校長                   |                 |            |                                                                                   |     |
|                           |                                              |                             |            |                           |                 |            |                                                                                   |     |
| 教務處                       |                                              | 學務處                         | 1          | 總務處                       |                 | 研究         | F發展處                                                                              |     |
| ● 註冊組                     |                                              | <ul> <li>● 生活輔導組</li> </ul> |            | ● 出納組                     |                 | ● 研究       |                                                                                   | -   |
| <ul> <li>■ 課務組</li> </ul> |                                              | ● 課外活動指導組                   |            | <ul> <li>事務營繕組</li> </ul> |                 | ● 職涯       | 發展暨校友服務中心                                                                         |     |
| ● 教師發展暨教學                 | 22211111111111111111111111111111111111       | ● 衛生保健組                     |            | ● 財管保管組                   |                 | ● 創新       | 育成中心                                                                              |     |
| _                         |                                              | ● 體育室 ● 環境安全衛生管理中心          |            |                           |                 |            |                                                                                   |     |
|                           |                                              | ● 諮商輔導中心暨資源                 | 原教室        |                           |                 |            |                                                                                   |     |
|                           |                                              | ● 原住民族學生資源中                 | 「          |                           |                 |            |                                                                                   |     |
|                           |                                              |                             |            |                           |                 |            |                                                                                   |     |
| 總務處                       |                                              |                             |            |                           |                 |            |                                                                                   |     |
| 處室介紹                      | - 出物相公                                       | 告 财管组公告 语                   | 信安全衛牛管理中心  | 公告 事務榮繕4                  | 公告              | E          | <b>え</b> 其他相關資訊                                                                   |     |
| 相關規章                      |                                              |                             | MALWIEA 14 |                           |                 |            | ● Other Informations                                                              |     |
| 表單下載                      | ■ 年度                                         | E個人所得扣繳憑單相關 <del>專</del>    | ■宜         |                           | 2022-05-03      |            |                                                                                   |     |
| 工作成果                      | 工作成果 "出納組重要通知:辦理預借款項且實際付款及受扶養親屬相關 2019-12-11 |                             |            |                           |                 |            | 「「「「」」「「」」「「」」「「」」「「」」「「」」「」」「」」「」」「「」」「」」「」」「」」「」」「」」「」」「」」「」」「」」」「」」「」」」「」」」「」」 |     |
| 掃具分布圖                     | · · · · · · · · · · · · · · · · · · ·        |                             |            |                           |                 |            | 飲水機位直圖                                                                            |     |
| 特約商店                      | 特約商店 重要通知:辦理預借款項且實際付款及受扶養親屬相關 2017-          |                             |            |                           |                 |            | ▪ 防空疏散避難圖                                                                         |     |
| 設備借用                      | : 憑                                          | 健保卡+密碼」辦理綜合所得稅結算申報 20       |            |                           | 2017-03-31      |            | ■ 各大樓緊急求救鈴位置圖                                                                     |     |
| 修繕系統                      |                                              |                             | More 🕑     |                           |                 |            | • 交通路線資訊                                                                          |     |
|                           |                                              |                             |            |                           |                 |            | ■ 影印機叫修流程                                                                         |     |
|                           | ■■ 相關管理系統<br>Other Systems                   |                             |            |                           |                 |            |                                                                                   |     |
|                           | <u>。</u> 節 <u></u>                           |                             | 標公告の       | 停車器                       | 申請①             |            | 校區平面圖                                                                             |     |
| •                         | 管理                                           | 系統〇                         |            |                           |                 |            | ■ 校區危險地圖標示                                                                        |     |

|                                                                                                  |                                         |                                |                                           |                                   | 1.145                                             |         |  |  |  |
|--------------------------------------------------------------------------------------------------|-----------------------------------------|--------------------------------|-------------------------------------------|-----------------------------------|---------------------------------------------------|---------|--|--|--|
|                                                                                                  | ,,,,,,,,,,,,,,,,,,,,,,,,,,,,,,,,,,,,,,, |                                |                                           | 北校區停車場登訪                          |                                                   |         |  |  |  |
|                                                                                                  |                                         |                                |                                           | 東校區停車場申講                          | 東校區                                               |         |  |  |  |
|                                                                                                  |                                         |                                |                                           | 南校區停車場申請                          | 南校區                                               |         |  |  |  |
| 刘庄之                                                                                              | - 法店,                                   | <b>百由</b> ]                    | ッカ明な対                                     |                                   |                                                   |         |  |  |  |
| 料填寫                                                                                              | 高項;                                     | 局甲請入                           | .之相關 貢科                                   |                                   |                                                   |         |  |  |  |
|                                                                                                  | ■ 107-1<br>107-1<br>(一)自本               | L東校區日(夜)開<br>生汽(機)車<br>○夢期開始學生 | 『聲假日班【汽車停車場車制<br>【停車場網路線上申請<br>「申請汽車停車簿,( | 18申請】教職員工(兼任<br>注意事宣:<br>須領有駕贈)考: | 老師聲學生)6/13中午12時開放<br>才始可申請。                       |         |  |  |  |
|                                                                                                  | (二)網路<br>(三)網路                          | 線上申請日期線上填寫資                    | 時間:107年06月1<br>班級(四餐一甲),                  | 3日(週三)中午12<br>姓名,電子信箱             | 2 時開放,<br>, 車牌牌, 行動號碼                             |         |  |  |  |
|                                                                                                  | (四)費用                                   | 1 =                            | 教職員工暨兼任                                   | 王請填寫單位處室                          | 及任教条科                                             |         |  |  |  |
|                                                                                                  | 日間部:<br>教職昌工                            | : 1500元(-                      | -學年)                                      |                                   |                                                   |         |  |  |  |
|                                                                                                  | 兼任老師                                    | 暨学生::3                         | 00(一學期)                                   |                                   |                                                   |         |  |  |  |
|                                                                                                  | 進修部盟<br>兼任老師                            | 16日班:<br>1暨學生:150              | )                                         |                                   |                                                   |         |  |  |  |
|                                                                                                  | (五)額滿<br>(六)為(                          | 游,網路申請<br>公平起見,一人              | 「系統自動關閉。<br>限一次,若發現重覇 <sup>委</sup>        | 学記者取消資格!                          |                                                   |         |  |  |  |
|                                                                                                  | ~00:00                                  | (//) 病公平起見,一八限一次,有玻塊里覆登記者取消資格! |                                           |                                   |                                                   |         |  |  |  |
|                                                                                                  | (八)學生                                   | 領取停車證:                         | 請攜帶收據及駕照領                                 | 11世                               |                                                   |         |  |  |  |
|                                                                                                  | * 奏 衍:                                  |                                |                                           | 」<br>·] 業用:                       | 夜間壁像日班兼任老師鑒學生150 ✓                                |         |  |  |  |
|                                                                                                  | *人事代碼<br>號:                             | /學<br>教職員身(                    |                                           | *服務單位/ 我<br>級:<br>,共8碼)           | 超 教職員务份請填「服務単位」(如: 絶務處)                           |         |  |  |  |
|                                                                                                  |                                         | 學生身份的                          | 唐填「攀號」(共10碼)                              |                                   | 學生务份請填「斑級」(日四技獲一甲/日五專餐一<br>甲)                     |         |  |  |  |
|                                                                                                  | **女生-名:<br>** 車 / 神歌句 研究                | •                              | ]-[]                                      | 15-17 17                          | 410 与战略亚、共人法                                      | •       |  |  |  |
|                                                                                                  | *== 100:                                | 英文字母                           | 请務必大寫。<br>                                | 領證日                               | 别(1) 半 證 號 碼 ) 请 7) 項 !                           |         |  |  |  |
|                                                                                                  | *E-mail:                                |                                |                                           |                                   |                                                   |         |  |  |  |
|                                                                                                  | (東藤) 日 周月:                              |                                |                                           |                                   | (絔塔時山總務處值官)                                       |         |  |  |  |
|                                                                                                  | ±====================================   | 此欄位曲                           | 追務處填寫                                     |                                   | (说亚时田秘切处英府)                                       |         |  |  |  |
|                                                                                                  |                                         | 此欄位由                           | <sub>浩務處填高</sub>                          |                                   |                                                   |         |  |  |  |
|                                                                                                  | *驗證碼:                                   | 现,請聯告經務處                       | ▲294 型 更接<br>事務組 要素峰 先生 分響: 8             | ●新設研<br>3117 ★【細胞中結発剤             | 2時間】:107年6月13日至9月30日(週日)下午17:00前載                 |         |  |  |  |
|                                                                                                  |                                         | である                            | 此山坦六                                      | NB/57/110 -11-                    |                                                   |         |  |  |  |
| •                                                                                                |                                         | 、兀俊                            | 站山灰父                                      |                                   |                                                   |         |  |  |  |
| 山俗名                                                                                              | 百雨少姑汉                                   | 1(坦六出                          | :山) 請務必                                   | 確認重牌/                             | /手機號碼                                             |         |  |  |  |
| 山1之2                                                                                             |                                         |                                |                                           |                                   |                                                   |         |  |  |  |
| 107-1果仪區口(                                                                                       | 後)間部登版口姓【汽里停里場里                         | 2證中請】 教嘛貝上(兼仕老)                | 抑管学生)0/13半半12时開放                          |                                   |                                                   |         |  |  |  |
| てヨルおもれたか                                                                                         | 料,確認請點擊確認資料                             |                                |                                           | <b>107</b>                        | 7.1本协同口/太\聪如既爬口证(治击迫击坦击炮击控)物群岛工/基征型研联路升\6/10市左10的 | 出出      |  |  |  |
| ▶是你剩人的取名貧                                                                                        | 教職員                                     |                                |                                           | TU/                               | /~1来以鱼口、饮川同即当时口加、门里停里海里进平润了纵嘴具工(来在名明登学生)0/13半十12% | 1 A A A |  |  |  |
| ▶是你剩入的取名算<br>身份:                                                                                 | 汽車停車場(教職員)                              | 費用:                            | 夜間暨假日班兼任老師暨學生150                          |                                   |                                                   |         |  |  |  |
| ▶ 是你聊人的取名算<br>身份:<br>身放位置:                                                                       |                                         | *服務單位/ 班級:                     | 1                                         |                                   |                                                   |         |  |  |  |
| ▶ 是你輸入的報名資<br>身份:<br>序放位置:<br>人事代碼 /學號:                                                          | 1                                       |                                |                                           | 恣                                 | 的真科口經定父成切,感謝您的支持                                  |         |  |  |  |
| ► 是你顧人的報名資<br>身份:<br>与放位置:<br>人事代碼 /學號:<br>生名;                                                   | 1                                       |                                |                                           | **                                | 你的填寫順序:703                                        |         |  |  |  |
| ▶ 是你嘲人的報名貨<br>身份:<br>亨放位置:<br>人事代碼 /學號:<br>性名:<br>电神辞硬。                                          | 1 1 1 1-1                               |                                |                                           | ~~~~~ 你                           | 的填舄順序:703                                         |         |  |  |  |
| > 定い朝人的取名質                                                                                       | 1<br>1<br>1-1                           |                                |                                           | 你                                 | 的填舄順序:703                                         |         |  |  |  |
| > 定い職人的取名質<br>等放位置:<br>(支)代碼/學號:<br>生名:<br>直牌號碼:<br>手機:<br>· · · · · · · · · · · · · · · · · · · | 1<br>1<br>1-1<br>1                      |                                |                                           | 你<br>                             | 出現序:703                                           |         |  |  |  |
| た 虚い職人的取名賞<br>(学校位置:<br>人事代碼 /學號:<br>生名:<br>主牌號碼:<br>手機:<br>-mail:                               | 1<br>1<br>1-1<br>1<br>1111@yaho.com.tw  |                                |                                           |                                   | 出現 <u>序號</u> 才算申請成功                               |         |  |  |  |
| 一型い職人的取名賞<br>等放位置:<br>「軟位置:<br>大事代碼/學號:<br>生名:<br>主牌號碼:<br>手機:<br>-mail:<br>證日期:<br>-            | 1<br>1<br>1-1<br>1<br>1111@yaho.com.tw  | <u></u>                        | 2 /公 ユキ、ビ 、1                              |                                   | 出現 <u>序號</u> 才算申請成功                               |         |  |  |  |

| 二、 繳費及領證:           |                   |                                                                                                    |
|---------------------|-------------------|----------------------------------------------------------------------------------------------------|
| 1. 確認申<br>請資料送<br>出 | 事務營繕組(醫護生技大樓 3F)  | <ol> <li>可至事務營繕組確認申請資料</li> </ol>                                                                                      |
| 2. 繳費               | 出 納 組 (醫護生技大樓 3F) | <ul> <li>繳費方式:</li> <ol> <li>至事務營繕組開確認單後至出納組繳費</li> <li>至自動繳費機使用一卡通繳費(教務處前)。</li> <li>自動繳費機列印繳費單至超商繳費</li> </ol> </ul> |
| 3.發證                | 事務營繕組(醫護生技大樓 3F)  | <ol> <li>東校區汽車停車場不發證</li> <li>教職員工車證請至總務處領<br/>取</li> <li>學生機車車證處理完畢後將<br/>以班級為單位發放</li> </ol>                         |
| 4. 貼放               | <image/>          | <b>車證黏貼</b><br>圖片中黃色為<br>可貼放的位置<br>建議貼放於較明顯處                                                                           |
| 備註:                 |                   |                                                                                                    |